# Упутство за пријаву на студентске сервисе и пријаву испита

Пријава на систем и пријава/одјава испита

Адреса на којој се налазе студенски сервиси је https://student.sfb.bg.ac.rs

## Пријава на систем

Страница за пријаву на систем има два поља, једно за унос корисничког имена, и једно за унос лозинке као што је приказано на слици. По уносу корисничког имена и лозинке притиском на дугме Пријави се, уколико је све у реду, извршава се пријава на систем.

| Студен                                  | тски сервиси    | Шумарски факултет - Универзитет у Београду |
|-----------------------------------------|-----------------|--------------------------------------------|
| Корисничко име<br>Лозинка<br>Пријави се | e mail studenta |                                            |

У случају неуспешне пријаве услед погрешног корисничког имена и/или лозинке, систем ће пријавити одговарајућу грешку приказану на слици испод.

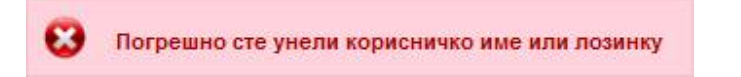

По успешној пријави, приказује се почетна страница Студентских сервиса, односно страница са обавештењима. Сва обавештења, општа за све студенте и она намењена појединцу, поставља студентска служба.

|                             | Студентски сервиси шумарски факултет - Универзитет | у Београду 🎽 🔰 улај рада 🧿                                    |
|-----------------------------|----------------------------------------------------|---------------------------------------------------------------|
| Почетна<br>Стара обавештења | Обавештења                                         | Korisničko ime i dugme za<br>odjavu sa studentskog<br>servisa |
| ШВ 20                       |                                                    |                                                               |
| Пријава испита              |                                                    |                                                               |
| Испити                      |                                                    |                                                               |
| Спискови                    |                                                    |                                                               |
| Бирање предмета             |                                                    |                                                               |
| Анкета                      |                                                    |                                                               |
| Моји предмети               |                                                    |                                                               |
| Обавезе                     |                                                    |                                                               |
| Уписи                       |                                                    |                                                               |
| Школарине и                 |                                                    |                                                               |
| ymate                       | Meni sa opcijama za                                |                                                               |
| Азминистронија              | rad sa studentskim                                 |                                                               |
| Крај рада                   | servisima                                          |                                                               |
| крај рада                   |                                                    |                                                               |
|                             |                                                    |                                                               |

#### Пријава на систем и пријава/одјава испита

Приликом првог пријављивања на Студентске сервисе, обавезно студент треба да промени лозинку коју је добио/ла од стране службеника. Избором опције Администрација, а затим опције Промена лозинке одлази на страницу за промену. Промена лозинке је стандардна. Потребно је унети стару лозинку и два пута нову лозинку ради потврде. Притиском на дугме Промени биће промењена лозинка.

|                   | Студентски сервиси шумарски факултет - Универзитет у Београду 👗 (student.) (student.) (student.) (student.) (student.) (student.) |
|-------------------|----------------------------------------------------------------------------------------------------|
| Почетна           | Промена лозинке Unos stare lozinke                                                                                                |
| Стара обавештења  |                                                                                                    |
| ШВ 20             |                                                                                                    |
| Испитни рокови    |                                                                                                    |
| Пријава испита    |                                                                                                    |
| Испити            | Ponovni unos lozinke                                                                                                    |
| Спискови          | zbog provere                                                                                                    |
| Бирање предмета   |                                                                                                    |
| Анкета            | Dugme za potvrdu                                                                                                    |
| Моји предмети     | prometere tozinke                                                                                                    |
| Обавезе           |                                                                                                    |
| Уписи             |                                                                                                    |
| Школарине и       |                                                                                                    |
| уплате            |                                                                                                    |
| Завршни рад       |                                                                                                    |
| 👻 Администрација  |                                                                                                    |
| Подаци о студенту |                                                                                                    |
| Промена лозинке   |                                                                                                    |
| Kasiasas          |                                                                                                    |
| крај рада         |                                                                                                    |
|                   |                                                                                                    |

Уколико је промена успешна, студент ће добити обавештење приказано на слици испод.

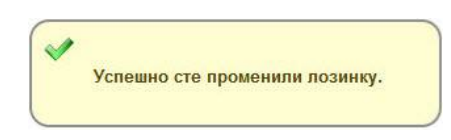

Личне податке студент може да прегледа избором опције Администрација, па Подаци о студенту. Уколико је неки податак нетачан, студент је дужан да се обрати студентској служби.

|                                                   | Студентски с                                         | сервиси и  | Јумарски факул | пет - Универзитет у Београду | <u>.</u> | (student. | @sfb.bg.ac.rs) | крај рада 🔘 |
|---------------------------------------------------|------------------------------------------------------|------------|----------------|------------------------------|----------|-----------|----------------|-------------|
| Почетна                                           | Подаци о студе                                       | енту       |                |                              |          |           |                |             |
| IIIB 20                                           | Број индекса                                         | 1000 C     |                |                              |          |           |                |             |
| Испитни рокови                                    | Име и презиме                                        |            |                |                              |          |           |                |             |
| Пријава испита                                    | Име једног родитеља                                  |            |                |                              |          |           |                |             |
| Испити                                            | Ине једног родитеља                                  |            |                |                              |          |           |                |             |
| Спискови                                          | Пол                                                  | мушки      |                |                              |          |           |                |             |
| Бирање предмета                                   | Датум рођења                                         |            |                |                              |          |           |                |             |
| Анкета                                            | Место рођења                                         | March 1997 |                |                              |          |           |                |             |
| Моји предмети                                     | ЈМБГ                                                 | 6. ·       |                |                              |          |           |                |             |
| Обавезе                                           | E-mail                                               | student.   | @sfb.bg.ac.rs  |                              |          |           |                |             |
| Уписи                                             | Телефон                                              | -          |                |                              |          |           |                |             |
| Школарине и                                       | Tons days music amounts                              |            |                |                              |          |           |                |             |
| уплате                                            | телефон током студија                                |            |                | <u> </u>                     |          |           |                |             |
| Завршни рад                                       | мооилни                                              | 0.00       |                | Osnovni podaci               |          |           |                |             |
| • Администрација                                  | стање на рачуну                                      | 0,00       |                | o studentu                   |          |           |                |             |
| Подаци о студенту<br>Промена лозинке<br>крај рада | Administracija korisr<br>podataka<br>Promena lozinke | ničkih     |                |                              |          |           |                |             |

### Пријава на систем и пријава/одјава испита

# Пријава испита

Избором опције Пријава испита из менија студент добија преглед свих испита које може да пријави, и преглед свих испита које је пријавио.

| Почетна        | Стање н   | на рачун | y : 0,00 🗸              | lznos kojim stude<br>raspolaže na svor<br>računu | nt<br>m |      |                                                                             |                     |                             |               |  |
|----------------|-----------|----------|-------------------------|--------------------------------------------------|---------|------|-----------------------------------------------------------------------------|---------------------|-----------------------------|---------------|--|
| ара обавештења | Испит     | и које   | могу да при             | ијавим                                           |         |      |                                                                             |                     |                             |               |  |
| ШВ 20          |           | -        |                         |                                                  |         |      |                                                                             |                     |                             |               |  |
| Испитни рокови |           | Акроним  | Назив                   |                                                  | H.rp.   | ЕСПБ | Тип пријаве                                                                 | Број пријава        | Наставник                   | Сајт предмета |  |
| Пријава испита | Пријави   | 14СУБОТ  |                         | 100                                              | 1       | 8    | обавезан предмет                                                            | 2                   | Вилотић Драгица             |               |  |
| Испити         | Пријави   | 14СУГЕГИ | Course and the second   |                                                  | 1       | 7    | обавезан предмет                                                            | 0                   | Јанић Милорад               |               |  |
| Спискови       | Пријави   | 14СУДЕЛО | decision and the second |                                                  | 1       | 7    | обавезан предмет                                                            | 0                   | Цвјетићанин Раде            |               |  |
| ирање предмета | Пријави   | 14СУКЛИМ | Enter states            |                                                  | 1       | 4    | изборни предмет                                                             | 0                   | Крстић Милун, Бабић Виолета |               |  |
| Анкета         | Пријави   | 14СУПЕТР | Filmer contactor of     |                                                  | 1       | 4    | обавезан предмет                                                            | 1                   | Томић Зорица                |               |  |
| Моји предмети  | Пријави   | 14СУРУС  |                         |                                                  | 1       | 8    | обавезан предмет                                                            | 0                   | Ичин Корнелија              |               |  |
| Vance          | Пријави   | 14СУСОЦ  |                         |                                                  | 1       | 3    | изборни предмет                                                             | 1                   | Јелић Сретен                |               |  |
| Шкодарине и    | Пријави   | 14СУСУЕК | -                       |                                                  | 1       | 4    | обавезан предмет                                                            | 1                   | Бабић Виолета               |               |  |
| уплате         | Пријави   | 14СУФИБИ | -                       |                                                  | 1       | 3    | обавезан предмет                                                            | 0                   | Ђукић Матилда               |               |  |
| Завршни рад    | Пријави   | 14CYXEM  |                         |                                                  | 1       | 4    | обавезан предмет                                                            | 2                   | Ранчић Милица               |               |  |
| Администрација | State and | Duar     | me za prijavu ispit     | a                                                |         |      |                                                                             |                     |                             |               |  |
| Крај рада      | Пријав    | зљени    | испити                  | _                                                |         |      | Izborom opcije<br>Prijava ispita<br>dobija se spisak is<br>koje studen može | pita<br>da prijavi. |                             |               |  |

Притиском на дугме Пријави добија се прозор на коме студент може да изабере рок за који пријављује тај испит.

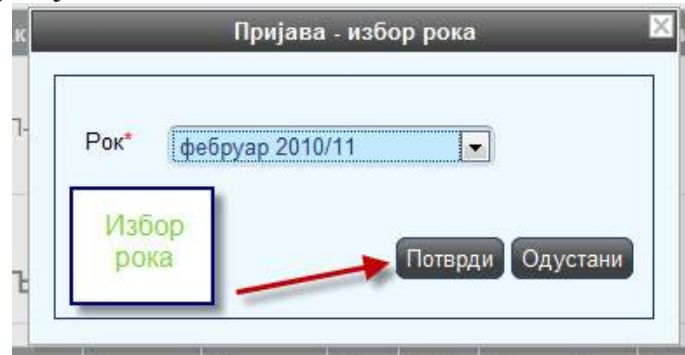

После избора рока, студенту се приказује прозор за потврду. Притиском на дугме ОК, извршиће се пријава испита.

| Назив                              | Алгоритми и структуре по |
|------------------------------------|--------------------------|
| Н.гр.                              | (1                       |
| Рок                                | (фебруар 2010/11         |
| Цена пријаве                       | 0,00                     |
| and the construction of the second |                          |

### Пријава на систем и пријава/одјава испита

#### Одјава испита

Пријављене испите студент може одјавити притиском на дугме Одјави.

| Theorem schera                |           | Asponse | Hates        | H.p.  | ECRE | Ten opejana         | Epoj novjana | Nacionee                                         | Cajr republicità |
|-------------------------------|-----------|---------|--------------|-------|------|---------------------|--------------|--------------------------------------------------|------------------|
| Burnty                        | (Treparer | 018/1   | Read T       | 1     |      | обавязан преднят    | 1            |                                                  |                  |
| Costates                      | Distant   | 01ETHO  | Transmission | +     | 4    | обланцая преднег    |              | Aus Dywomen, Menggar Henomen, Anexcangag Konapue | Wienw            |
| Asses                         | Distant   | онмовл  | Name -       |       | - 6  | обавезан предмет    |              |                                                  |                  |
| Moor opagaria                 | (Course)  | 010000  |              | 1     | 1    | of annual represent |              | Алисандар Клажний                                | www              |
| Улиси<br>Парене в уплата      | Прија     | вљени   | испити       |       |      |                     |              |                                                  |                  |
| Завршня рад<br>Администрација |           | Pos     | Augonom 2    | later | H.p. | ECIIG Hactannes     | Датри понат  | пъл Торния Сала Оцена Порука                     |                  |
| Заврыни рад<br>Администрација |           | Pos     | Augonom 2    | lasee | H.p. | ECIIG Hactmines     | Датри полат  | оња Торина Сала Оцена Порука                     |                  |

На екрану за потврду притиском на дугме ОК, биће извршена одјава испита.

| Назив        |                |  |
|--------------|----------------|--|
| H.rp.        | (1             |  |
| Рок          | (април 2010/11 |  |
| Број пријава | (1             |  |
|              |                |  |

Уколико дође до грешке приликом пријаве/одјаве испита, студенту ће бити приказана одговарајућа грешка.

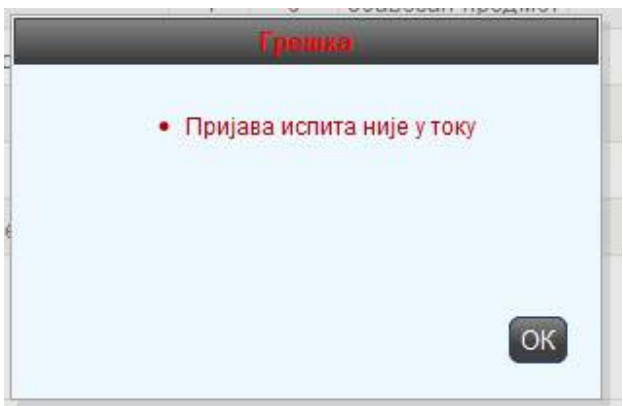

Студент је покушао да пријави испит ван регуларног периода пријаве.